# دليل الاستخدام لنظام غد

يعد هذا الدليل للمستخدم للتسجيل في نظام غد

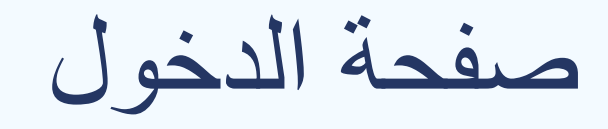

# صفحة الدخول يتم الدخول من خلال تسجيل الدخول او التسجيل

| الهيئة الصامة للضخاء والحواء<br>Saudi Food & Drug Authority | اتحل بنا | دليل المستخدم                                   | الشائمة                                | الأستلة                                            | عن غد                                                        | الصفحة الرئيسية                    |
|-------------------------------------------------------------|----------|-------------------------------------------------|----------------------------------------|----------------------------------------------------|--------------------------------------------------------------|------------------------------------|
| تسجيل الدخول<br>تسجيل ملف جديد                              |          | نرونية<br>والدوء                                | ، الإلكن<br>للغذاء                     | خدمات<br>عامة ا                                    | ابة ال<br>يئة ال                                             | بو<br>للھ                          |
| البود الإلكتروني<br>خلمة المرور<br>خلمة المرور              |          | الغذاء والدواء<br>متميزة تسهم<br>ىلكتنا الحبيبة | في مجال ا<br>اتنا بمهنية م<br>مة في مم | ئدة إقليمياً<br>ونقدم خدم<br>الصحة العا<br>لسعودية | الرقابية الرا<br>هزة الطبية ر<br>ماية وتمزيز<br>كة العربية ا | الهيئة<br>والأجر<br>في ح<br>المملو |
| العدين                                                      |          | f                                               | Þ                                      | IJ                                                 | 0                                                            |                                    |
|                                                             |          |                                                 |                                        |                                                    |                                                              |                                    |

| 🖻 f 🗹 🎔                        |                    | طوات فتح حساب                 | نمط العرض 🗗 ف 🛱                                             |               |
|--------------------------------|--------------------|-------------------------------|-------------------------------------------------------------|---------------|
| 主 🗣 ᢪ                          |                    |                               | الهيئة الصامة للخذاء والدواء<br>Saudi Food & Drug Authority | ,             |
|                                |                    |                               | التراخيص   رخصة طبية                                        | $\rightarrow$ |
|                                |                    |                               | المجال والنشاط                                              |               |
|                                | CR_2312112212_MOCK | إسم الحساب:                   | المقدمة                                                     | 2             |
| يتم احتيار تشاط الرحصة للملساة | <b>.</b>           | المجال*<br>أجهزة طبية         | معلومات المصنع                                              | 3             |
|                                | *                  | النشاط الرئيسي*<br>ممثل معتمد | التفويض                                                     | 4             |
|                                |                    |                               | معلومات الدفع                                               | ر ای<br>رای   |
| إلغاء                          |                    | إستمر                         | تأكيد وتقديم                                                | 6             |
|                                |                    |                               |                                                             |               |
|                                |                    |                               |                                                             |               |
|                                |                    |                               |                                                             |               |
|                                |                    |                               |                                                             |               |
|                                |                    |                               |                                                             |               |
|                                |                    |                               |                                                             |               |
|                                |                    |                               |                                                             |               |

| لوات فتح حساب 🔰 🚽 💽                                                                                                    | نمط العرض 🛃 خط 🕀 فط العرض                                   |               |
|----------------------------------------------------------------------------------------------------|-------------------------------------------------------------|---------------|
|                                                                                                    | الفيئة العامة للغذاء والدواء<br>Saudi Food & Drug Authority | -             |
|                                                                                                    | التراخيص   رخصة طبية                                        | $\rightarrow$ |
| رقم المسودة. 2021-1791 تعرّف على الخدمة و المقابل المالي لها                                                                                                    | المجال والنشاط                                              | 1             |
| ונסדנסס                                                                                                    | المقدمة                                                     | 2             |
| شرح الخدمة:                                                                                                    | معلومات المصنع                                              | 3             |
| ( خدمة الكترونية لتقديم طلبات رخص التمثيل القانوني للمصانع الخارجية )                                                                                                    | التفويض                                                     | 4             |
| من الذي يجب عليه التسجيل؟                                                                                                    | معلومات الدفع                                               |               |
| أي منشأة اعتبارية داخل المملكة العربية السعودية والتي حصلت على تفويض خطي من الشركة الصانعة للتصرف نيابة عنها للقيام بمهام محددة<br>بما في ذلك الالتزام بتمثيل الشركة المصنعة في تعاملها مع الهيئة.                                                                                       | تأكيد وتقديم                                                |               |
| الهدف من التسجيل:                                                                                                    | 1                                                           | $\bigcirc$    |
| التأكد من أن الممثل المفوض يمتلك تفويضًا كتابيًا يصف الأنشطة التي يتصرف من أجلها نيابة عن الشركة المصنعة وتكون كافية لضمان التطبيق<br>المناسب للأحكام ذات الصلة من لائحة رقابة الأجهزة والمنتجات الطبية.<br>التأكد من أن الممثل المفوض يحدد الإجراءات المناسبة للامتثال للأنشطة المقررة. |                                                             |               |
| الشروط والمتطلبات:                                                                                                    |                                                             |               |
| تقديم اتفاقية بين المصنع الخارجي (الشركة الصانعة) والممثل القانوني.<br>فتح حساب في النظام الموحد و تفعيل خدمة التمثيل القانوني في الحساب.                                                                                                    |                                                             |               |
| الرسوم السنوية:                                                                                                    |                                                             |               |
| 2600 ریال                                                                                                    |                                                             |               |
| الرجوع <b>إستمر</b> إلغاء                                                                                                    |                                                             |               |

| ▶ f © ¥                               | لموات فتح حساب           | نمط العرض 🗗 خد 🗗 خ                                          |               |
|---------------------------------------|--------------------------|-------------------------------------------------------------|---------------|
|                                       |                          | الهيئة الصامة للضخاء والدواء<br>Saudi Food & Drug Authority | 5             |
|                                       |                          | التراخيص   رخصة طبية                                        | $\rightarrow$ |
| برجي اضافة ببانات المصنع الخارجي      | رقم المسودة: 2021-1791   | المجال والنشاط                                              | 1             |
|                                       | משנעשים וונובדנא         | المقدمة                                                     | 2             |
| + إضافة الشركة المصنعة                | القسم 1: التصنيع الرئيسي | معلومات المصنع                                              | 3             |
|                                       |                          | التفويض                                                     | 4             |
|                                       |                          | معلومات الدفع                                               | را<br>ف       |
| +                                     |                          | تأكيد وتقديم                                                | 6             |
| يرجى البدء بإضافة مصنع واحد على الأقل |                          |                                                             |               |
|                                       |                          |                                                             |               |
|                                       |                          |                                                             |               |
| إحفظ لوقت لاحق إلغاء                  | الرجوع <b>إستمر</b>      |                                                             |               |
|                                       |                          |                                                             |               |
|                                       |                          |                                                             |               |
|                                       |                          |                                                             |               |

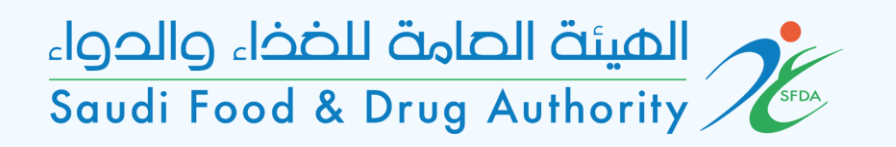

يوجد طريقتين لإضافة المصنع:

- إضافة المصنع بالبحث بأحد العناصر المحددة واختيار المصنع المطلوب بعد تطبيق البحث \*
- أو إضافة مصنع جديد في حال عدم وجود المصنع باختيار ايقونة "إضافة الشركة المصنعة الجديدة"

\*ملاحظة: عند البحث عن المصنع في قائمة النظام يرجى التأكد ومطابقة جميع بيانات المصنع المحدد قبل اضافته (الاسم، العنوان، الرمز البريدي...)

| 🖸 f @ 🔰                                        | طوات فتح حساب | ف العرض 🖧 ت                            | English 🌐                 |               |
|------------------------------------------------|---------------|----------------------------------------|---------------------------|---------------|
|                                                |               | مت للضخاء والحصاء<br>Saudi Food & Drug | الهيئة الص<br>Authority 🏸 |               |
|                                                |               | خصة طبية                               | التراخيص   ر              | $\rightarrow$ |
|                                                |               | ة المصنعة                              | إضافة الشرك               | 1             |
|                                                |               | ; بواسطة                               | تصفية النتائع             | 2             |
| ▼ العنوان البريدي                              | البلد         |                                        | الإسم:                    | 3             |
| امسح الکل تطبیق البحث                          |               |                                        |                           | 4)            |
|                                                |               |                                        |                           |               |
| Q                                              |               |                                        |                           | 0             |
| ابدأ باختيار مصنع من قاعدة البيانات الخاصة بنا |               |                                        |                           |               |
|                                                |               |                                        |                           |               |
| أضف الشركة المصنعة الجديدة إلغاء               |               |                                        |                           |               |
|                                                |               |                                        |                           |               |
|                                                |               |                                        |                           |               |
|                                                |               |                                        |                           |               |

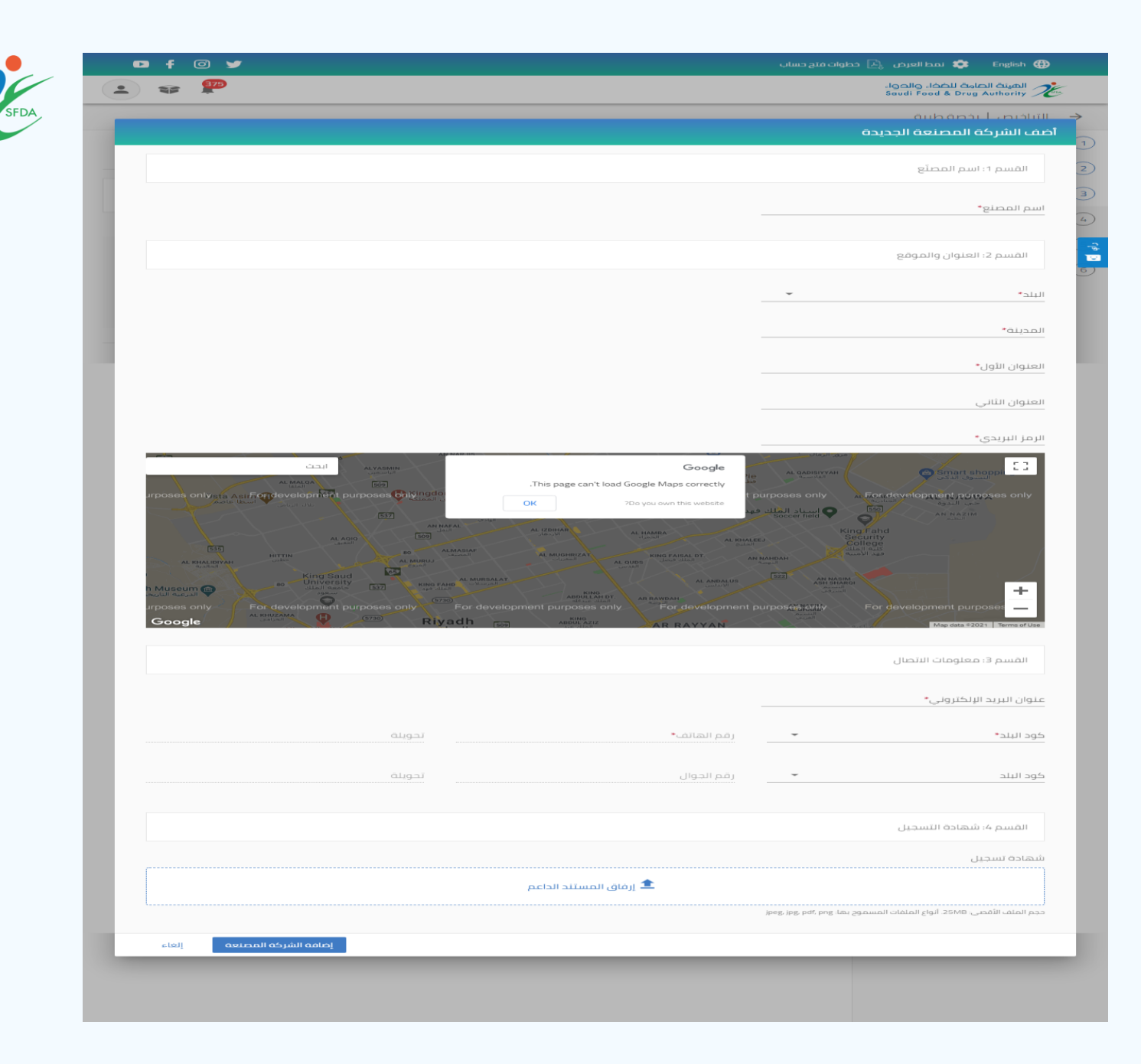

يرجى تعبئة بيانات المصنع

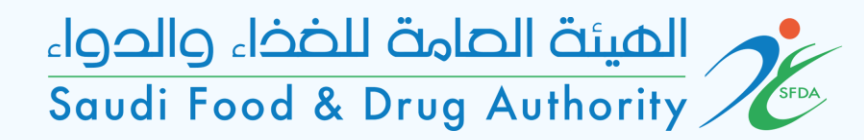

| 🖻 f 💿 😏                     |                                                                     | طوات فتح حساب                            | نمط العرض 🛃 خد 🕀                                              |               |
|-----------------------------|---------------------------------------------------------------------|------------------------------------------|---------------------------------------------------------------|---------------|
| 主 😪 ᢪ                       |                                                                     |                                          | الهيئة الحامة للضخاء والحواء<br>Saudi Food & Drug Authority 🏸 |               |
|                             |                                                                     |                                          | التراخيص   رخصة طبية                                          | $\rightarrow$ |
|                             |                                                                     | رقم المسودة: 2021-1791<br>معلومات المصنع | المجال والنشاط<br>المقدمة                                     | 1             |
|                             | يسي + إضافة الشركة المصنعة                                          | القسم 1: التصنيع الرئ                    | معلومات المصنع                                                | 3             |
| يمكنك اختيار ايقونة "إضافة  |                                                                     |                                          | التفويض                                                       | 4             |
| الشركة المصنعة" وذلك في حال | ML000000064<br>varya                                                | رقم المصنع:<br>اسم المصنع:               | معلومات الدفع                                                 | د<br>گ        |
| وجود فروح للمصلح الرييسي    | السعودية                                                            | البلد:                                   | تأكيد وتقديم                                                  | 6             |
|                             | Riyadh                                                              | المدينة:                                 |                                                               |               |
|                             | 4545454                                                             | الرمز البريدي:                           |                                                               |               |
|                             | موقع رئيسي                                                          | النوع:                                   |                                                               |               |
|                             | عرض فئات الجهاز<br>عرض التفاصيل   تعديل التفاصيل   <mark>حذف</mark> | فنات الجهاز:<br>اجراءات:                 |                                                               |               |
|                             | الصفحة التالية                                                      | الصفحة السابقة                           |                                                               |               |
| إحفظ لوقت لاحق <b>إلغاء</b> |                                                                     | الرجوع <b>إستمر</b>                      |                                                               |               |

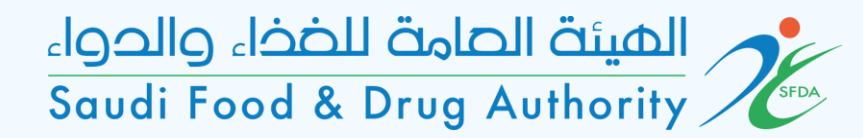

| 🗗 f   | 0 🛩                          |                                  | لموات فتح حساب           | English 🌐 نمط العرض 🛃 خد                                    |               |
|-------|------------------------------|----------------------------------|--------------------------|-------------------------------------------------------------|---------------|
| •     |                              |                                  |                          | الهينة الصامة للضفاء والدواء<br>Saudi Food & Drug Authority |               |
|       |                              |                                  |                          | التراخيص   رخصة طبية                                        | $\rightarrow$ |
|       |                              |                                  |                          | فئات الجهاز                                                 | 1             |
|       | Riyadh                       | المدينة:                         | ML000000064              | رقم المصنع:                                                 | 2             |
|       | 4545454                      | الرمز البريدي:                   | yarya                    | اسم المصنع:                                                 | 3)            |
|       | يرجى الضغط على أيقونة "إضافة |                                  | السعودية                 | البلد:                                                      | 4             |
|       | فئة جهاز جديد" وذلك لاختيار  |                                  |                          |                                                             | ي<br>19       |
|       | فئات الأجهزة الطبية للمصنع   |                                  |                          |                                                             | 6             |
|       | غافة فئة جديدة               | ـــــ<br>لجهاز. البدء عن طريق إذ | لم يتم العثور على فئة اا |                                                             |               |
|       |                              |                                  |                          |                                                             |               |
| أغلق  | إضافة فثة جهاز جديد          |                                  |                          |                                                             |               |
|       |                              | حة التالية                       | الصفحة السابقة           |                                                             |               |
|       |                              |                                  |                          |                                                             |               |
| إلغاء | إحفظ لوقت لاحق               |                                  | الرجوع <b>إستمر</b>      |                                                             |               |
|       |                              |                                  |                          |                                                             |               |

### يجب اختيار فئات الأجهزة الطبية للمصنع

| 🖸 f 🖸 🔰              |                                        |       |        | 🔹 نمط العرض 👌 خد                     |                       | ish 🌐        |               |
|----------------------|----------------------------------------|-------|--------|--------------------------------------|-----------------------|--------------|---------------|
| <b>C</b> 🕫 ᢪ         |                                        |       |        | ة للضخاء والحواء<br>Saudi Food & Dru | يئة الصاه<br>g Author | all <i>K</i> | ł             |
|                      |                                        |       |        |                                      | ii Lan                |              | $\rightarrow$ |
|                      |                                        |       |        |                                      | جهاز                  | فئات ال      | 1             |
| ĺ                    |                                        |       |        | ثر من فئات الأجهزة*                  | ئة أو أك              | حدد ف        | )<br>(2)      |
|                      |                                        |       |        |                                      | ختر الكل              | al 🛄         | (3)           |
|                      | أجهزة العلاج التكميلية                 |       |        | خدير والتنفس                         | أجهزة الآ             |              | -             |
|                      | أجهزة طب الأسنان                       |       |        | ع غير نشطة                           | أجهزة زر              |              | 4             |
|                      | الأجهزة الطبية الميكانيكية والكهربائية |       |        | شعة التشخيصية والعلاجية              | اجهزة الا             |              |               |
|                      | الأجهزة القابلة للزراعة النشطة         |       |        | لقابلة لإعادة الاستخدام              | الأجهزة ا             |              |               |
|                      | الاجهزة المشتقة بيولوجيا               |       |        | ات الاستخدام الواحد                  | الأجهزة د             |              | 6             |
|                      | البصريات والأجهزة البصرية              |       |        | طبية                                 | البرامج ال            |              |               |
|                      | في أجهزة التشخيص المختبر               |       |        | ى                                    | فئات اخرز             |              |               |
|                      | معدات مخبرية                           |       |        | مستشفيات                             | معدات ال              |              |               |
|                      | منتجات مساعدة للأشخاص ذوي الإعاقة      |       | يات    | برفق الرعاية الصحية والتكيذ          | منتجات م              |              |               |
| إلغاء احفظ           |                                        |       |        |                                      |                       |              | I             |
|                      |                                        |       |        |                                      |                       |              |               |
| إحفظ لوقت لاحق الغاء |                                        | إستمر | الرجوع |                                      |                       |              |               |

| D f @ ¥                        |       | English ( 🔅 نمط العرض 👌 خطوات فتح حساب                      | <b>(</b>           |
|--------------------------------|-------|-------------------------------------------------------------|--------------------|
| 😩 🗢 ᢪ                          |       | الهينة العامة للغذاء والحواء<br>Saudi Food & Drug Authority | <i>Ĭ</i> E         |
|                                |       |                                                             | ill →              |
|                                |       | ت الجهاز                                                    | مئار               |
|                                |       | the transfer of the T                                       |                    |
| هره الفسيفه بيولوجيا           | U III | الاجهرة ذات الاستخدام الواحد                                | 2                  |
| ريات والأجهزة البصرية          |       | 📃 البرامج الطبية                                            |                    |
| أجهزة التشخيص المختبر          | _ في  | فثات اخرى                                                   | 3)                 |
| ات مخبرية                      | an 🗌  | معدات المستشفيات                                            | 4)                 |
| جات مساعدة للأشخاص ذوي الإعاقة | ۵     | 📃 منتجات مرفق الرعاية الصحية والتكيفات                      |                    |
|                                |       |                                                             | راي                |
|                                |       | جموعة الأجهزة*                                              | ш <mark>б</mark> ) |
|                                |       |                                                             |                    |
|                                |       | م تعريف فئة جهاز الشركة المصنعة                             | a,                 |
|                                |       |                                                             |                    |
|                                |       | UDI qÎ GMD                                                  | IN                 |
|                                |       |                                                             |                    |
|                                |       |                                                             |                    |
|                                |       |                                                             | _                  |
|                                |       |                                                             |                    |
|                                |       |                                                             |                    |
| إحفظ لوقت لاحق إلغاء           | إستمر | الرجوع                                                      |                    |
|                                |       |                                                             |                    |

| 🖻 f 💿 😏                            | وات فتح حساب                                                                                                    | نمط العرض 🕃 خط 🚓 نمط العرض                                  |
|------------------------------------|----------------------------------------------------------------------------------------------------|-------------------------------------------------------------|
|                                    |                                                                                                    | الشيئة العامة للضخاء والحواء<br>Saudi Food & Drug Authority |
|                                    |                                                                                                    | 🔶 التراخيص   رخصة طبية                                      |
| يرجى ارفاق اتفاقية التمثيل المعتمد | رقم المسودة: 2021-1791                                                                                                    | المجال والنشاط                                              |
| مع المصنع الخارجي وتحديد عدد       | التفويض                                                                                                    | 2 المقدمة                                                   |
| ستوات الترحيص                      | القسم 1: نسخة من التفويض بين الشركة المصنعة والممثل المخول                                                                                                    | 3 معلومات المصنع                                            |
|                                    | تحميل نسخة من التفويض بين الشركة المصنعة والممثل المخول*                                                                                                    | ط التفويض                                                   |
| د الداعم                           | إرفاق المستند                                                                                                    | چ ) معلومات الدفع<br>ت                                      |
| ·                                  | ر.<br>حجم الملف الأقصى: 25MB. أنواع الملفات المسموح بها: jpeg, jpg, pdf, png                                                                                                    | قاكيد وتقديم                                                |
| ة التنفيذية MDS-IR5                | أن الولاية تلبي الحد الأدنى من المتطلبات المحددة في المادة 6 من القاعد المادة 6 من القاعد المادة 6 من القاعد المادة المادة 6 من القاعد المادة المادة 6 من القاعد المادة المادة 10 من القاعد المادة 10 من القاعد المادة المادة 10 من القاعد المادة 10 من القاعد المادة 10 من القاعد المادة 10 من القاعد المادة 10 من القاعد المادة 10 من القاعد المادة 10 من القاعد المادة 10 من القاعد المادة 10 من القاعد المادة 10 من ا<br>المادة 10 من المادة 10 من المادة 10 من المادة 10 من المادة 10 من القاعد المادة 10 من القاعد المادة 10 من القاعد المادة 10 من المادة 10 من ال |                                                             |
|                                    | القسم 2: صلاحية الترخيص                                                                                                    |                                                             |
|                                    | اختر عدد سنوات الصلاحية*                                                                                                    |                                                             |
| إحفظ لوقت لاحق إلغاء               | الرجوع <b>إستمر</b>                                                                                                    |                                                             |
|                                    |                                                                                                    |                                                             |

| 🖻 f 🖸 🎔                                       |                   | طوات فتح حساب                                       | نمط العرض 🗗 ف 🗗 ف                                           |                                                   |
|-----------------------------------------------|-------------------|-----------------------------------------------------|-------------------------------------------------------------|---------------------------------------------------|
| <ul> <li></li></ul>                           |                   |                                                     | الهينة الصامة للخذاء والحواء<br>Saudi Food & Drug Authority |                                                   |
|                                               |                   |                                                     | التراخيص   رخصة طبية                                        | $\rightarrow$                                     |
|                                               |                   | رقم المسودة: 1791-2021<br>معلومات الدفع             | المجال والنشاط                                              |                                                   |
| عرض بيانات المقابل المالي للخدمة              | 3 سنوات<br>7800.0 | صلاحية الترخيص:<br>الدفع المتوقع (بالريال السعودي): | المقدمة<br>معلومات المصنع<br>التفويض                        | <ul> <li>(2)</li> <li>(3)</li> <li>(4)</li> </ul> |
| יי אוא איז איז איז איז איז איז איז איז איז אי |                   | الديع التيويع (باتريان اسعودي).<br>الرجوع           | التفويض<br>معلومات الدفع<br>تأكيد وتقديم                    |                                                   |

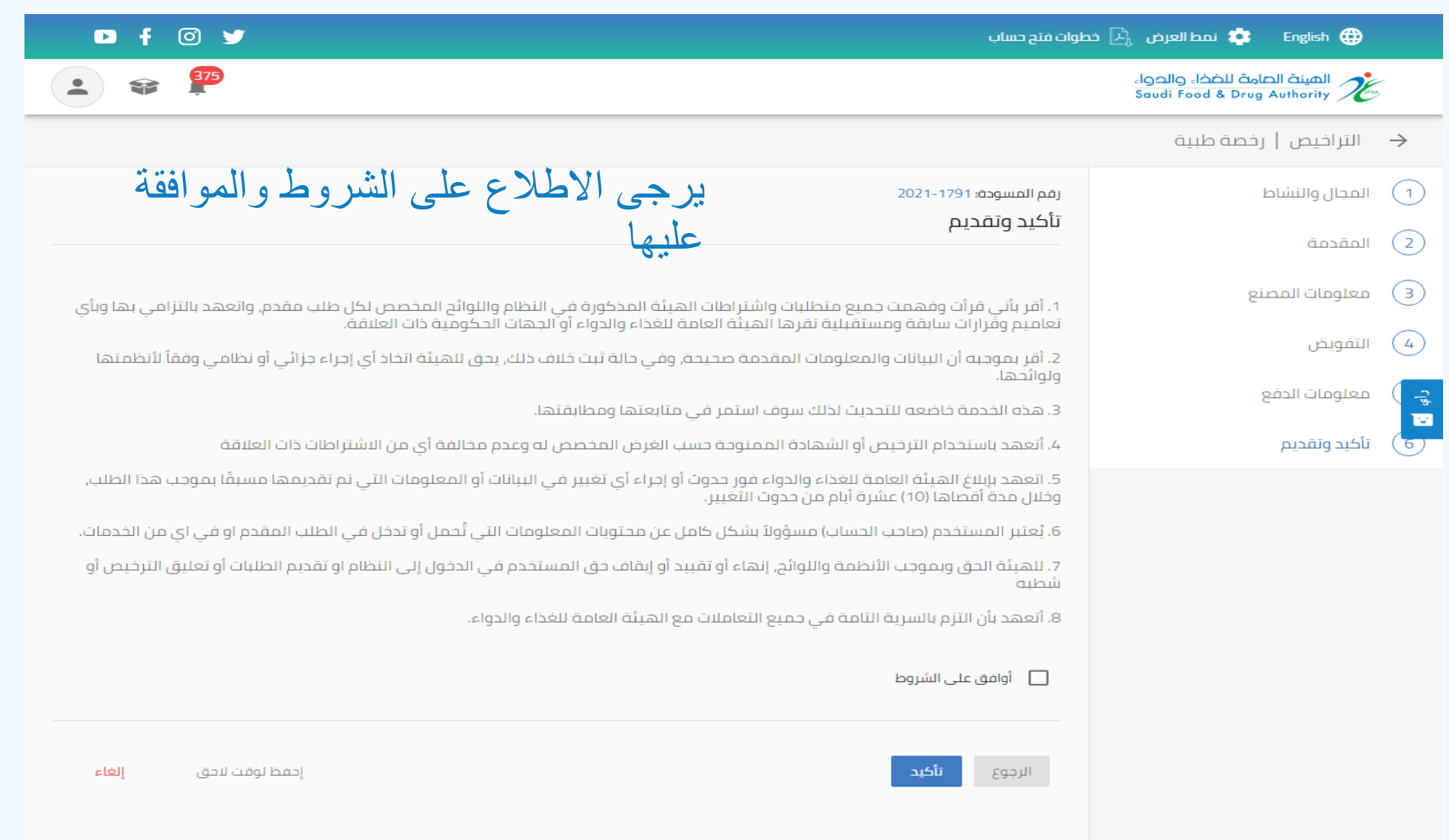

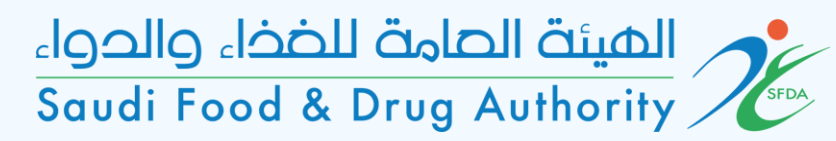

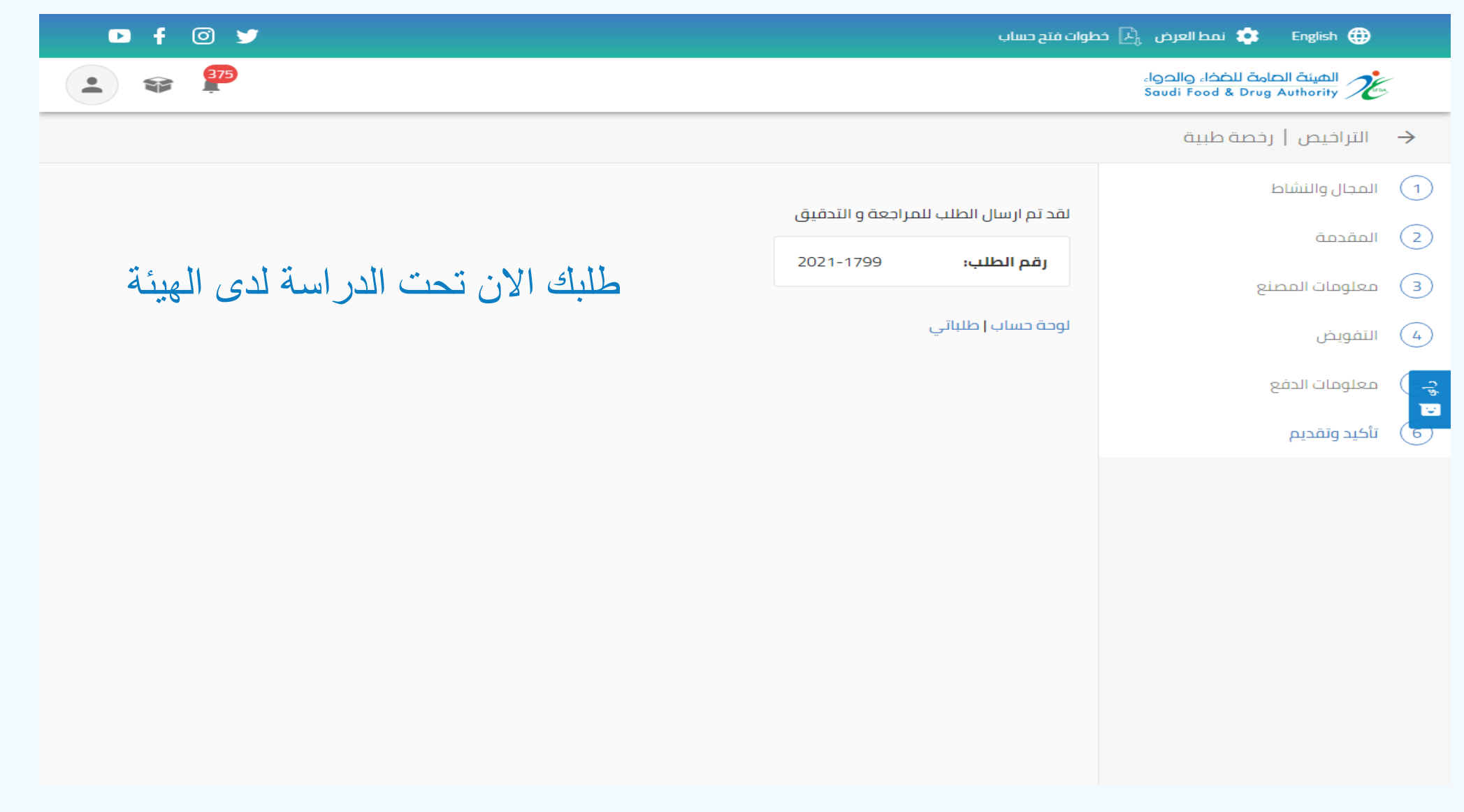